# SPOSÓB AKCEPATCJI OFERTY LINK4

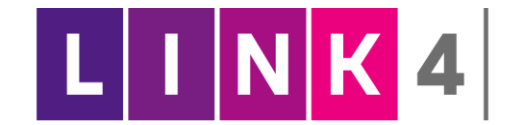

Drogi Użytkowniku,

informujemy, że został uruchomiony nowy sposób akceptacji oferty; "OFERTA ZDALNA". Są trzy możliwości zawarcia polisy ubezpieczeniowej.

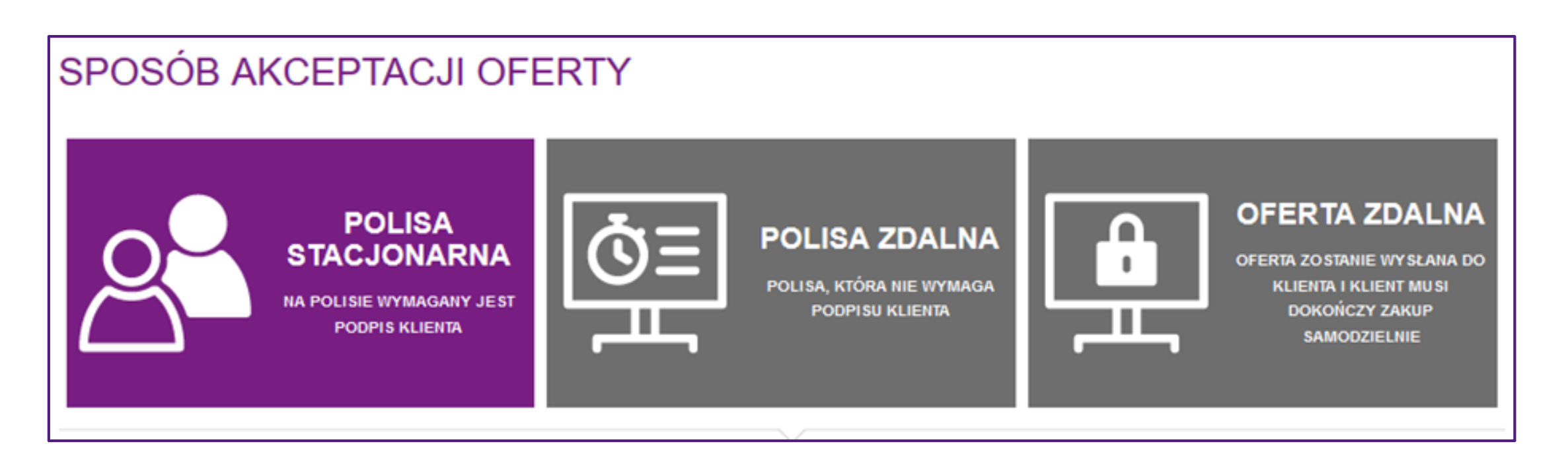

#### **1. POLISA STACJONARNA**

- Dotyczy polis, które zawierasz bezpośrednio z Klientem.
- Polisa wymaga podpisu Agenta oraz Klienta.

### 2. POLISA ZDLANA

- Dotyczy polis zawieranych na odległość.
- Polisa nie wymaga podpisu Agenta oraz Klienta.
- Możliwość płatności MOTO, BLIK lub przelewem tradycyjnym. (Instrukcja w Akademii Agenta)
- Polisa jest automatycznie wysłana na adres e-mail Klienta.
- W przypadku polisy zdalnej, należy uzupełnić adres e-mail Klienta, na który zostanie wysłana aktywna polisa bezpośrednio z LINK4. Nie musisz wysyłać już polisy ze swojej skrzynki. Polisa jest widoczna w zakładce "Twoje polisy".

### **3. OFERTA ZDALNA**

- Dotyczy tylko polis komunikacyjnych, pierwszorocznych.
- Klient kupuje z obowiązkiem zapłaty.
- Kient kupuje z obowiązkieni zaplaty.
- Polisa nie wymaga podpisu Agenta oraz Klienta.
- W przypadku oferty zdalnej, należy uzupełnić adres e-mail Klienta, na który zostanie wysłany link do akceptacji oferty ubezpieczeniowej przez Klienta.
- Link jest ważny przez 72 godziny lub do godziny 24:00 w dniu startu polisy.
- Aby polisa była aktywna, Klient powinien kliknąć w link, uzupełnić swoje dane oraz zaakceptować ofertę.
- Po akceptacji oferty Klient otrzyma link do pobrania dokumentów polisowych.
- Agent ma wgląd do oferty zdalnej w zakładce; OFERTY/SZCZEGÓŁY. Na prośbę Klienta oferta może zostać wysłana ponownie. Nie ma możliwości edycji ofert zdalnej.

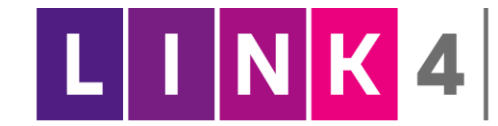

## SPOSÓB AKCEPTACJI OFERTY ZDALNEJ - Instrukcja

- 1. Zaloguj się do Strefy Agenta i uzupełnij dane w kalkulatorze wymagane do wyliczenia oferty.
- 2. Wybierz sposób akceptacji oferty "OFERTA ZDALNA".

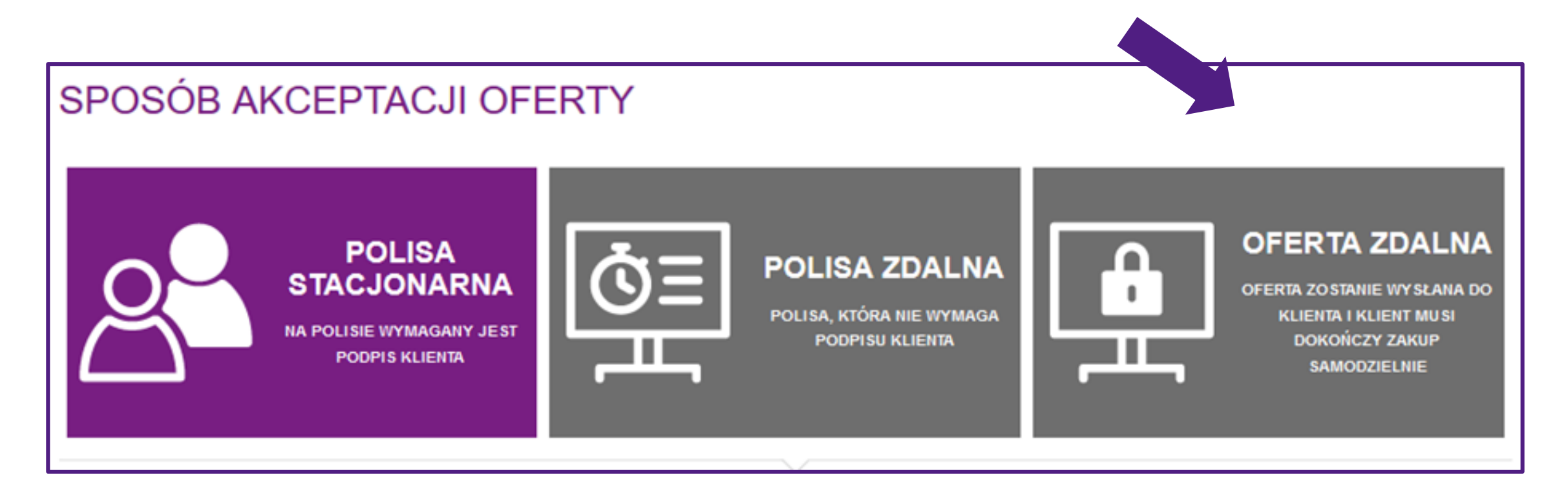

3. Uzupełnij dane pojazdu oraz Klienta. **E-mail Klienta jest wymagany**, aby wysłać ofertę do Klienta w celu akceptacji. Po uzupełnieniu danych kliknij "**WYŚLIJ OFERTĘ**".

4. Po wysłaniu oferty do Klienta ukaże się komunikat "OFERTA WYSŁANA"

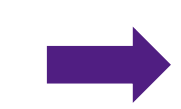

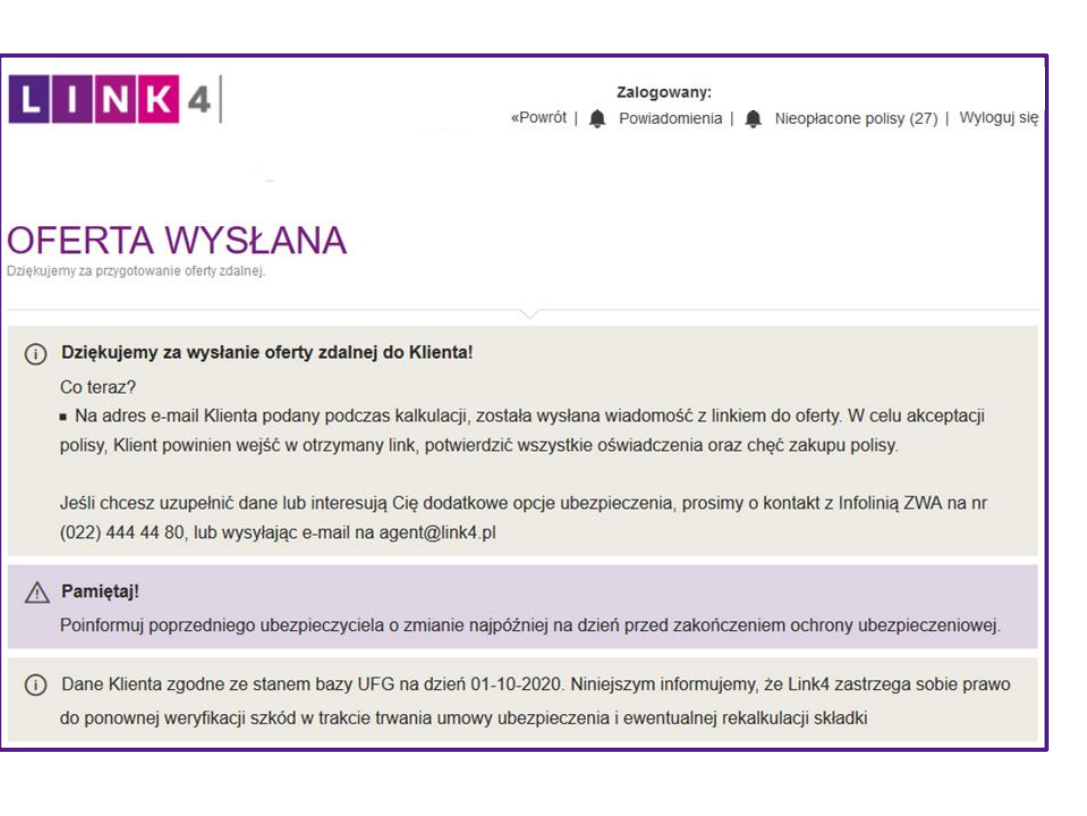

| Edycja oferty nie jest możliwa, ponieważ została ona przekazana do zdalnej akceptacji przez klienta. |                                         |            |  |  |        |     |  |
|----------------------------------------------------------------------------------------------------|-----------------------------------------|------------|--|--|--------|-----|--|
| Okres ubezpie                                                                                        | kres ubezpieczenia Data odnowienia Cena |            |  |  |        |     |  |
| 2020-10-22                                                                                           | - 2021-10-21                            | 2021-10-22 |  |  | 561.82 | PLN |  |

5. Link wysłany do Klienta jest ważny przez 72 godziny lub do godziny 24:00 w dniu startu polisy. Możesz sprawdzić ofertę w zakładce <u>oferty/szczegóły</u> oraz wysłać ją ponownie na prośbę Klienta. Nie ma możliwości edycji już wystawionej oferty zdalnej.

| Marka                                                                                                    | Model                                                                                                    | Nr rejestracyjny pojazdu |
|----------------------------------------------------------------------------------------------------|----------------------------------------------------------------------------------------------------|--------------------------|
| OPEL                                                                                                    | Astra V Sports Tourer                                                                                         | WW9173F                  |
| Zakres ubezpieczenia<br>Pakiet                                                                                                    |                                                                                                    |                          |
| OC+AC Podstawow                                                                                                    | ſy                                                                                                    |                          |
| <ul> <li>Znižka online</li> <li>OC Link4</li> <li>Wariant Kosztorys, zm</li> <li>Części alternatywne w</li> <li>Amortyzacja części ni</li> <li>Program Pomocy</li> <li>AC kradzieżowe, zmie</li> <li>Ubezpieczenie bagaźu</li> <li>Holowanie w AC</li> <li>Auto Assistance</li> <li>Korekta partnerska A</li> <li>Ubezpieczenie fotelika</li> </ul> | nienna suma ubezpieczenia<br>v AC wypadkowym<br>e zniesiona<br>nna suma, udział własny<br>u podręcznego<br>26 |                          |
| Janusz Kowalski                                                                                                    |                                                                                                    |                          |
| 022444444                                                                                                    |                                                                                                    |                          |
| 022444444                                                                                                    |                                                                                                    |                          |
| Postępu                                                                                                    | 15                                                                                                    | m.                       |
| 02676                                                                                                    | Warszawa                                                                                                    |                          |
| januszkowalski@                                                                                                    |                                                                                                    |                          |
|                                                                                                    |                                                                                                    |                          |
| Wyślij ofertę zdaln                                                                                                    | a                                                                                                    |                          |
|                                                                                                    |                                                                                                    |                          |

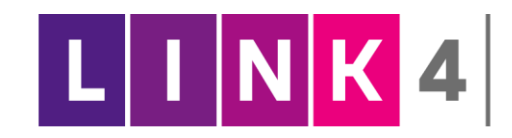

## SPOSÓB AKCEPTACJI OFERTY ZDALNEJ - KLIENT

| <ol> <li>Na adres e-mail Klienta zostanie<br/>wysłany link w celu akceptacji oferty.<br/>Klient powinien uzupełnić dane aby<br/>przejść do akceptacji oferty.</li> </ol> |                                                                                                    | LUNK 4 LOGOWANIE w celu dokończenia zakupu prosimy o podanie danych przyjętych do DATA URODZENIA dd/mm/rrrr DATA PRODUKCJI POJAZDU Wybierz Oświadczam, iż otrzymałem i zapoznałem się z "Regulaminem świadczenia us                                                                                                    | O OFERTY.<br>sług drogą elektroniczną".Pobierz *<br>Zaloguj –                                                                                                    |
|----------------------------------------------------------------------------------------------------|----------------------------------------------------------------------------------------------------|----------------------------------------------------------------------------------------------------|----------------------------------------------------------------------------------------------------|
| 2. W kolejnym kroku zobaczy ofertę wyliczoną przez Agenta.                                                                                                    |                                                                                                    | LINK4         TWOJA OFERTA         Na podstawie danych ustalonych z agentem przygotowaliśmy dla Ciebię ofertę         Jeżeli Twoje potrzeby i wymagania są inne, skontaktuj się ze swoim Agentem.         OKRES UBEZPIECZENIA         CAŁKOWITA CENA         ZAKRES UBEZPIECZENIA         . AC KRADZIEŻOWE ZE ZMIENNĄ SUMĄ UBEZP         . AC KRADZIEŻOWE ZE ZMIENNĄ SUMĄ UBEZP         . AC WYPADKOWE – CZĘŚCI ALTERNATYWNE         . AC WYPADKOWE Z AMORTYZACIA NIE ZMIECIONIA                      | K20700252800<br>ubezpieczenia.<br>22.10.2020 - 21.10.2021<br>561,82 ZŁ<br>OC+AC<br>• AUTO ASSISTANCE<br>• OC<br>• PROGRAM POMOCY W OC Z AUTEM ZASTĘPCZYM I<br>ASSISTANCE OPONY                     |
| <b>3.</b> Następnie Klient powinien zaznaczyć oświadczenia, wybrać metodę płatności oraz zaznaczyć <b>"KUPUJĘ Z</b><br><b>OBOWIĄZKIEM ZAPŁATY".</b>                      | <ul> <li>OŚWIADCZENIA</li> <li>Zaznacz / Odznacz wszystkie oświadczenia</li> <li>Oświadczam, iż przed zawarciem umowy ubezpie otrzymałem(am) również ogólne warunki ubezpi potwierdzam, że zbadano moje wymagania i pot przy uvzględnieniu wysokości składki jaką jesten</li> <li>Oświadczam, iż otrzymałem i zapoznałem się Z "</li> <li>Oświadczam, że trzy zakupie Pakietu OC + AC ka z tobą miejsce i czas dokonania inspekcji."</li> <li>Oświadczam, że dane podane na ekranach formu zeczypospolitej Polskiej.</li> </ul> | eczenia otrzymałem(am) "Dokument zawierający informacje o produkcie ubezpieczeniow<br>eczenia Pobletz i akceptując ich trećk, wnoszę o zawarcie umowy ubezpieczenia. Jednocze<br>rzeby, a zaproponowana mi umowa ubezpieczenia odpowiada moim wymaganiom i potr<br>n gotów zapłocić.*<br>Ważnymi informacjami przed zawarciem umowy" Poblerz*<br>onieczne jest przep<br>HARMONOGRAM PŁATNOS<br>ularza są prawdziwe<br>FORMA PŁATI<br>Nr Termin<br>1. 29.10.2020<br>DO ZAPŁATY<br>WYBIERZ DOGODNĄ METO | ym* Pobierz;<br>eśnie<br>rzebom -<br>ŚCI<br>CENA: 561,82 ZŁ<br>NOŚCI: PRZELEW/ POBRANIE<br>Rata<br>561,82 ZŁ<br>S61,82 ZŁ<br>S61,82 ZŁ<br>DDĘ PŁATNOŚCI @<br>Przelew tradycyjny m Przelew online E |

przelewem tradycyjnym lub przelewem online. Wybierając przelew online, zostanie przekierowany do **ecard**, aby dokonać płatności.

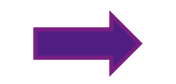

**5.** Klient po akceptacji oferty zdalnej otrzyma link do pobrania dokumentów polisowych.

| CARD                                                                                                    | www.ecard.pl                                                                                                    |
|----------------------------------------------------------------------------------------------------|----------------------------------------------------------------------------------------------------|
| DAME MARYWCY<br>Janusz Kowalski<br>KUPUJESZ<br>Polisa nr.: K20700252800<br>CEMA<br>561,82 PLN<br>SPRZEDAWCA<br>eCardtest | WYBIERZ SPOSÓB PŁATNOŚCI         KARTY PŁATNICZE         Image: Image: |

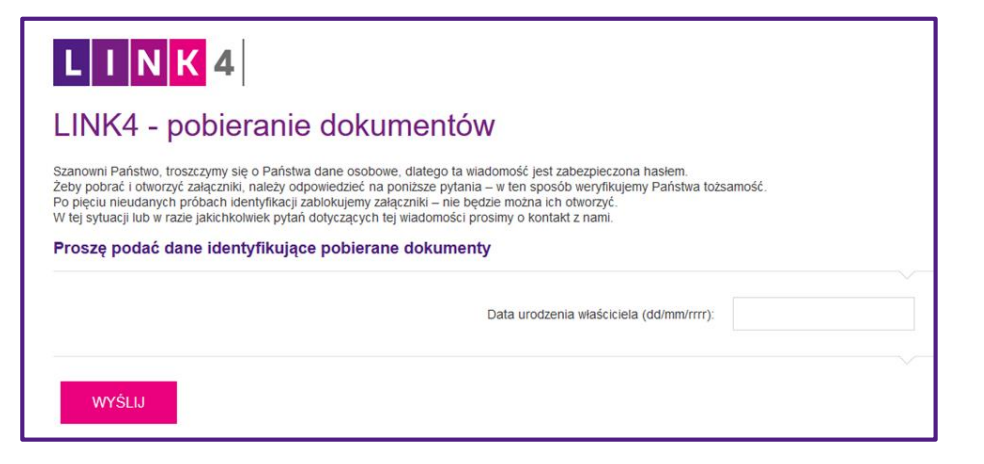